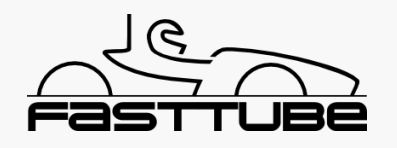

## lap\_analysis.m Plot data / compare laps

1. Browse for dataset or copy path into the edit field

3. If loading was successfull you can choose to plot the entire stint, or individual laps, if they are detected (choose multiple laps by selecting them while holding CTRL / STRG)

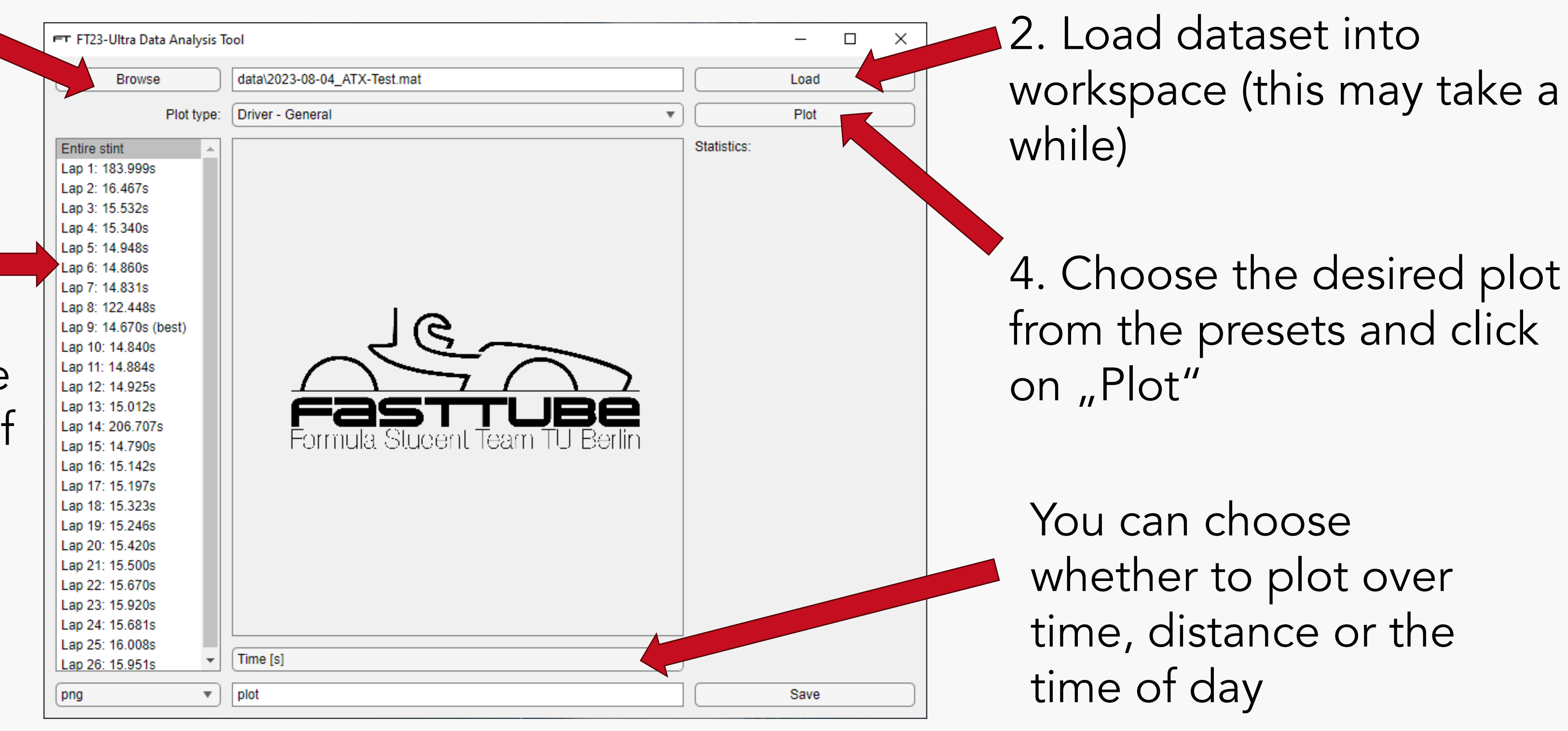

5. If you want to save the plot, choose a format, enter a sensible name and click on "Save". By default the plots are saved under /plots/